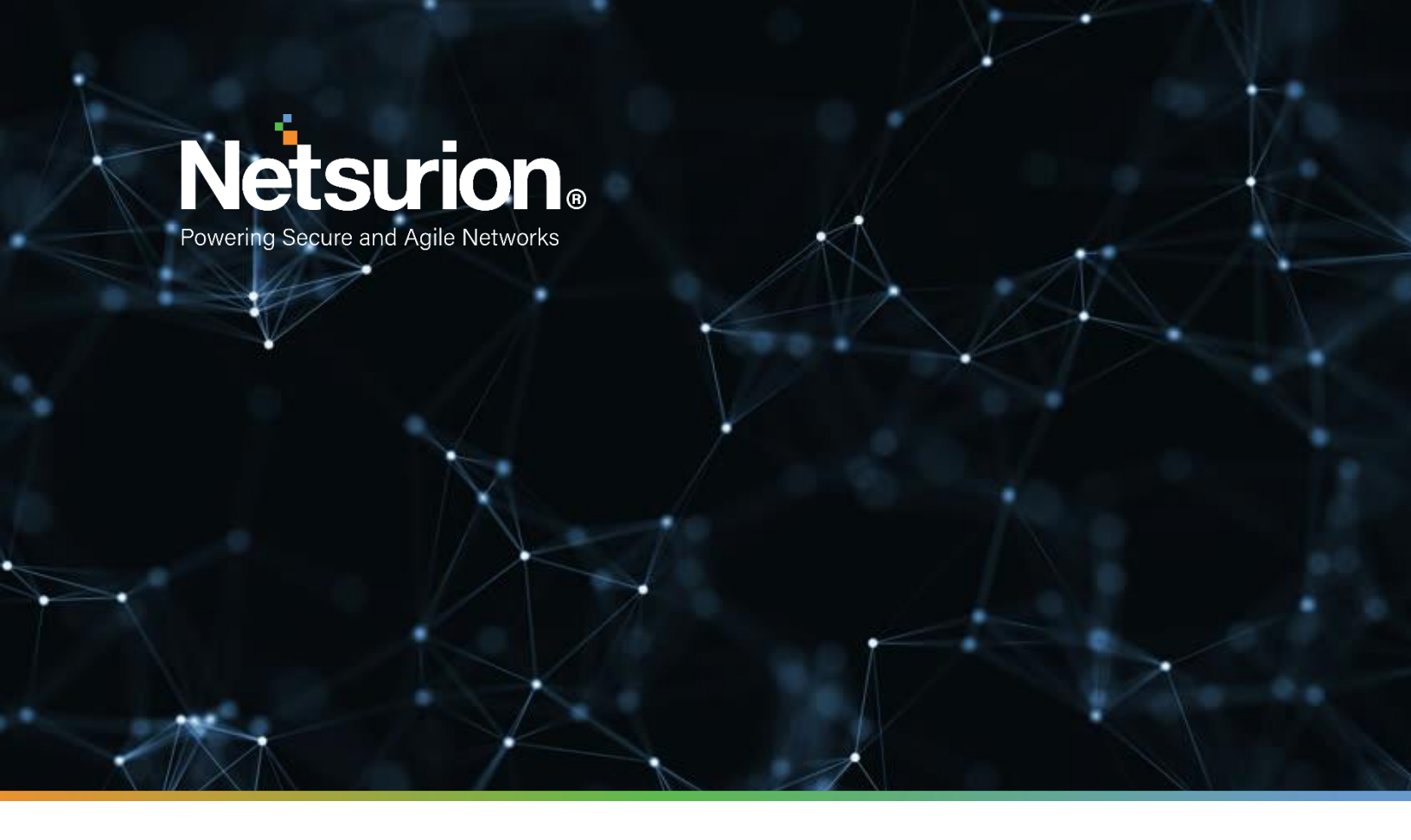

**Integration Guide** 

# Integrate InQuest with EventTracker

**Publication Date:** 

August 01, 2022

# Abstract

This guide provides instructions to configure the Knowledge Packs in EventTracker to receive the logs from InQuest. The Knowledge Pack contains alerts, reports, dashboards, categories, and the knowledge object.

# Scope

The configuration detailed in this guide is consistent with EventTracker version 9.3 or later and InQuest manager version 3.87.x or later.

# Audience

This guide is for the administrators responsible for configuring the Knowledge Packs in EventTracker.

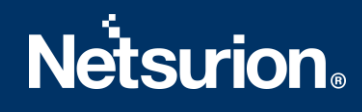

### **Table of Contents**

| 1 | Ov  | erview                                            | 4  |  |  |  |  |  |  |  |  |
|---|-----|---------------------------------------------------|----|--|--|--|--|--|--|--|--|
| 2 | Pre | erequisite                                        | 4  |  |  |  |  |  |  |  |  |
| 3 | Eve | tTracker Knowledge Packs4                         |    |  |  |  |  |  |  |  |  |
|   | 3.1 | Category                                          | 4  |  |  |  |  |  |  |  |  |
|   | 3.2 | Alerts                                            | 4  |  |  |  |  |  |  |  |  |
|   | 3.3 | Reports                                           | 5  |  |  |  |  |  |  |  |  |
|   | 3.4 | Dashboard                                         | 6  |  |  |  |  |  |  |  |  |
| 4 | Imj | porting InQuest Knowledge Packs into EventTracker | 8  |  |  |  |  |  |  |  |  |
|   | 4.1 | Category                                          | 9  |  |  |  |  |  |  |  |  |
|   | 4.2 | Alerts 1                                          | .0 |  |  |  |  |  |  |  |  |
|   | 4.3 | Token Template 1                                  | 1  |  |  |  |  |  |  |  |  |
|   | 4.4 | Reports1                                          | 2  |  |  |  |  |  |  |  |  |
|   | 4.5 | Knowledge Objects (KO)1                           | 3  |  |  |  |  |  |  |  |  |
|   | 4.6 | Dashboard1                                        | .5 |  |  |  |  |  |  |  |  |
| 5 | Vei | rifying InQuest Knowledge Packs in EventTracker1  | 8  |  |  |  |  |  |  |  |  |
|   | 5.1 | Category 1                                        | .8 |  |  |  |  |  |  |  |  |
|   | 5.2 | Alerts 1                                          | .8 |  |  |  |  |  |  |  |  |
|   | 5.3 | Token Template                                    | 9  |  |  |  |  |  |  |  |  |
|   | 5.4 | Reports                                           | 0  |  |  |  |  |  |  |  |  |
|   | 5.5 | Knowledge Objects (KO) 2                          | 1  |  |  |  |  |  |  |  |  |
|   | 5.6 | Dashboard 2                                       | 1  |  |  |  |  |  |  |  |  |

### 1 Overview

InQuest focuses its analysis on identifying, processing, and inspecting files downloaded over the web or received via email to detect malicious code in transit. In addition to threat detection, InQuest encounters sensitive data in motion like confidential documents and personally identifiable information.

Netsurion facilitates monitoring events retrieved from the InQuest. The dashboard, category, alerts, and reports in Netsurion's threat protection platform, EventTracker, will benefit you in tracking possible attacks, suspicious activities, or any other threat noticed.

# 2 Prerequisite

- EventTracker version 9.3 or later must be installed and configured to receive logs.
- Configure InQuest to forward logs to EventTracker.

Note

Refer to <u>How-To</u> guide to configure InQuest to forward logs to EventTracker.

# 3 EventTracker Knowledge Packs

Configure categories and reports in EventTracker once the logs are available in EventTracker.

The following Knowledge Packs (KPs) are available in the EventTracker.

#### 3.1 Category

**InQuest - C2 engine**: This category aids in finding and parsing the logs relevant to risky IP connections and DNS.

**InQuest - Malware detection engine**: This category aids in finding and parsing the logs related to the detection of potential malware on systems.

**InQuest - Threat detection engine**: This category aids in finding and parsing the logs related to risky SMTP transfers and malicious file attachments on emails.

#### 3.2 Alerts

**InQuest: Suspicious file detected:** This alert gets triggered when the InQuest Malware detection engine detects a suspicious file with a high-risk score and a reasonably high Shannon entropy.

### 3.3 Reports

**InQuest - Potential SMTP threats**: This report provides details of emails or SMTP transfers that are potentially risky and may have malicious file attachments.

| LogTime Source IP                 | Source por    | t Destination IP | Destination port | t Severity | Risk score | Message                           | SMTP recipient       | HTTP header                         | SMTP sender                 | File path                                                   | File type       | File name       | File MD5 hash                            | SHA1 hash                                        | Shannon entropy |
|-----------------------------------|---------------|------------------|------------------|------------|------------|-----------------------------------|----------------------|-------------------------------------|-----------------------------|-------------------------------------------------------------|-----------------|-----------------|------------------------------------------|--------------------------------------------------|-----------------|
| 06-07-2022 07:07:22 AM 10.10.15.1 | 37957         | 192.168.30.144   | 25               | 8          | 1          | HA_Email_Heade<br>rs with None or |                      |                                     |                             |                                                             |                 |                 |                                          |                                                  |                 |
| 06-07-2022 07:07:22 AM 10.10.15.1 | 22877         | 192.168.30.144   | 25               | 1          | 1          | HA_Email_Heade                    |                      |                                     |                             |                                                             |                 |                 |                                          |                                                  |                 |
| 06-07-2022 07:07:22 AM 10.10.15.1 | 60075         | 192.168.30.144   | 25               | 1          | 7          | FC_PDF_Version<br>_1_3            | jack@contoso.co<br>m | crs - security<br>interest approved | noreply.crs@conto<br>so.com | /opt/inquest/se<br>nsors/c2b8b32<br>4-4c11-4202-<br>8087-   | application/pdf | 2022-492683.pdf | 34c9196180508be<br>26b67e87eb4388e<br>bb | 7295fa8ace103a<br>611acbc3d6b130<br>b3fb80e2085b | 7.131           |
| 06-07-2022 07:07:22 AM 10.10.15.1 | 16644         | 192.168.30.144   | 25               | 1          | 1          | HA_Email_Heade<br>rs with None or |                      |                                     |                             |                                                             |                 |                 |                                          |                                                  |                 |
| 06-07-2022 07:07:22 AM 10.10.15.1 | 12661         | 192.168.30.144   | 25               | <b>1</b> 0 | 1          | HA_Email_Heade                    |                      |                                     |                             |                                                             |                 |                 |                                          |                                                  |                 |
| 06-07-2022 07:07:24 AM 10.10.15.1 | <b>5</b> 0077 | 192.168.30.144   | 25               | 1          | 1          | FC_PDF_Version<br>_1_3            | anu@contoso.co<br>m  | crs - security<br>interest approved | noreply.crs@conto<br>so.com | o /opt/inquest/se<br>nsors/c2b8b32<br>4-4c11-4202-<br>8087- | application/pdf | 2022-492687.pdf | a219c61a7c2a60e<br>ecd7269dba91f5a<br>00 | 12cba072202620<br>3a809d44231d48<br>0d7cb57606f2 | 7.131           |
| 06-07-2022 07:07:24 AM 10:10.15.1 | 60075         | 192.168.30.144   | 25               | 1          | 1          | FC_PDF_Version<br>_1_3            | dave@contoso.co<br>m | crs - security<br>interest approved | noreply.crs@conto<br>so.com | /opt/inquest/se<br>nsors/c2b8b32<br>4-4c11-4202-<br>8087-   | application/pdf | 2022-492683.pdf | 34c9196180508be<br>26b67e87eb4388e<br>bb | 7295fa8ace103a<br>611acbc3d6b130<br>b3fb80e2085b | 7.131           |

**InQuest - Malware and suspicious files**: This report provides details related to potential malware on systems based on the InQuest Malware Detection Engine.

| LogTime                | Protocol | First detection          |       |                | Destination IP | Destination port | Risk<br>score | Shannon<br>entropy | File path                                                                       | File name                                              | File type                    | File MD5 hash                            | SHA1 hash                                        | SHA256 hash                                                              |
|------------------------|----------|--------------------------|-------|----------------|----------------|------------------|---------------|--------------------|---------------------------------------------------------------------------------|--------------------------------------------------------|------------------------------|------------------------------------------|--------------------------------------------------|--------------------------------------------------------------------------|
| 06-06-2022 09:18:43 PM | smtp     | May 16 2022 18:09:27 UTC | 15406 | 10.164.233.243 | 192.168.30.144 | 25               | 10            | 6.129              | /opt/inquest/sensors/c2<br>b8b324-4c11-4202-<br>8087-                           | Electronic form<br>05.16.2022<br>from                  | application/vn<br>d.ms-excel | bf85ba636b07f62<br>4bb8e86601d122<br>0f9 | 25500cabff996a<br>b31d602039989<br>8984d5612672f | 40b992c809254620ab92e8b5<br>beaf9d08470bc512d8159167<br>5ee67498a6a1706d |
| 06-06-2022 09:18:43 PM | smtp     | May 16 2022 18:09:27 UTC | 54815 | 10.212.219.24  | 192.168.30.144 | 25               | <b>*</b> 10   | 6.129              | /opt/inquest/sensors/c2<br>b8b324-4c11-4202-<br>8087-<br>7ac4629a7a23/files/202 | Electronic form<br>05.16.2022<br>from<br>Polic.gov.xls | application/vn<br>d.ms-excel | bf85ba636b1d122<br>0f9                   | 25500ca020399<br>898984d561267<br>2f             | 40b992c809254620a8159167<br>5ee67498a6a1706d                             |
| 06-06-2022 09:18:43 PM | smtp     | May 16 2022 18:09:27 UTC | 54815 | 10.212.219.24  | 192.168.30.144 | 25               | 10            | 6.129              | /opt/inquest/sensors/c2<br>b8b324-4c11-4202-<br>8087-<br>7ac4629a7a23/files/202 | Electronic form<br>05.16.2022<br>from<br>Polic.gov.xls | application/vn<br>d.ms-excel | bf85ba636b07f62<br>4bb8e86601d122<br>0f9 | 25500cabff996a<br>b31d602039989<br>8984d5612672f | 40b992c809254620ab92e8b5<br>beaf9d08470bc512d8159167<br>5ee67498a6a1706d |
| 06-06-2022 09:18:46 PM | smtp     | May 16 2022 18:09:27 UTC | 15406 | 10.164.233.243 | 192.168.30.144 | 25               | 10            | 6.129              | /opt/inquest/sensors/c2<br>b8b324-4c11-4202-<br>8087-<br>7ac4629a7a23/files/202 | Electronic form<br>05.16.2022<br>from<br>Polic.gov.xls | application/vn<br>d.ms-excel | bf85ba636b07f62<br>4bb8e86601d122<br>0f9 | 25500cabff996a<br>b31d602039989<br>8984d5612672f | 40b992c809254620ab92e8b5<br>beaf9d08470bc512d8159167<br>5ee67498a6a1706d |
| 06-06-2022 09:18:46 PM | smtp     | May 16 2022 18:09:27 UTC | 54815 | 10.212.219.24  | 192.168.30.144 | 25               | 10            | 6.129              | /opt/inquest/sensors/c2<br>b8b324-4c11-4202-<br>8087-<br>7ac4629a7a23/files/202 | Electronic form<br>05.16.2022<br>from<br>Polic gov xls | application/vn<br>d.ms-excel | bf85ba636b07f62<br>4bb8e86601d122<br>0f9 | 25500cabff996a<br>b31d602039989<br>8984d5612672f | 40b992c809254620ab92e8b5<br>beaf9d08470bc512d8159167<br>5ee67498a6a1706d |

**InQuest - C2 engine detections:** This report provides details of suspicious detections by the InQuest C2 engine.

| LogTime                | C2 category  | C2 hit         | Destination IP | Destination<br>port | Source IP     | Source port | Risk score  |
|------------------------|--------------|----------------|----------------|---------------------|---------------|-------------|-------------|
| 06-24-2022 04:33:24 AM | C2_DNS_Alert | contoso.com    | 10.191.99.254  | 53                  | 10.191.98.67  | 53975       | 10          |
| 06-24-2022 04:33:24 AM | C2_DNS_Alert | contoso.com    | 10.191.99.254  | 53                  | 10.191.98.67  | 52745       | <b>1</b> 0  |
| 06-24-2022 04:33:24 AM | C2_DNS_Alert | contoso.com    | 10.191.99.254  | 53                  | 10.191.98.67  | 53393       | <b>*</b> 10 |
| 06-24-2022 04:33:24 AM | C2_DNS_Alert | contoso.com    | 10.191.99.254  | 53                  | 10.191.98.67  | 56450       | <b>*1</b> 0 |
| 06-24-2022 04:33:24 AM | C2_DNS_Alert | contoso.com    | 10.191.99.254  | 53                  | 10.191.98.67  | 53426       | <b>1</b> 0  |
| 06-24-2022 04:33:24 AM | C2_DNS_Alert | contoso.com    | 10.191.99.254  | 53                  | 10.191.98.67  | 53521       | <b>*1</b> 0 |
| 06-24-2022 04:33:24 AM | C2_DNS_Alert | contoso.com    | 10.191.99.254  | 53                  | 10.191.98.67  | 56497       | <b>*1</b> 0 |
| 06-24-2022 04:33:24 AM | C2_DNS_Alert | contoso.com    | 10.191.99.254  | 53                  | 10.191.98.67  | 53422       | <b>*</b> 10 |
| 06-24-2022 04:33:25 AM | C2_DNS_Alert | contoso.com    | 8.8.8.8        | 53                  | 10.191.98.66  | 2891        | <b>*</b> 10 |
| 06-24-2022 04:33:25 AM | C2_IP_Alert  | 192.168.98.124 | 192.168.30.114 | 22                  | 192.168.98.14 | 16869       | <b>*</b> 10 |
| 06-24-2022 04:33:25 AM | C2_IP_Alert  | 192.168.98.124 | 192.168.30.118 | 22                  | 192.168.98.12 | 33772       | <b>*1</b> 0 |
| 06-24-2022 04:33:25 AM | C2_DNS_Alert | contoso.com    | 10.191.99.254  | 53                  | 10.191.98.67  | 52835       | 5           |
| 06-24-2022 04:33:26 AM | C2_DNS_Alert | contoso.com    | 10.191.99.254  | 53                  | 10.191.98.67  | 56457       | <b>*1</b> 0 |
| 06-24-2022 04:33:26 AM | C2_DNS_Alert | contoso.com    | 10.191.99.254  | 53                  | 10.191.98.67  | 53336       | <b>*1</b> 0 |
| 06-24-2022 04:33:26 AM | C2_DNS_Alert | contoso.com    | 10.191.99.254  | 53                  | 10.191.98.67  | 54132       | <b>*1</b> 0 |
| 06-24-2022 04:33:26 AM | C2_DNS_Alert | contoso.com    | 10.191.99.254  | 53                  | 10.191.98.67  | 55970       | <b>*1</b> 0 |
| 06-24-2022 04:33:26 AM | C2_DNS_Alert | contoso.com    | 10.191.99.254  | 53                  | 10.191.98.67  | 52805       | <b>*1</b> 0 |
| 06-24-2022 04:33:26 AM | C2_DNS_Alert | contoso.com    | 8.8.8.8        | 53                  | 10.191.98.66  | 2891        | <b>*</b> 10 |
| 06-24-2022 04:33:26 AM | C2_DNS_Alert | contoso.com    | 8.8.8.8        | 53                  | 10.191.98.66  | 2891        | <b>*1</b> 0 |
| 06-24-2022 04:33:26 AM | C2_DNS_Alert | contoso.com    | 8.8.8.8        | 53                  | 10.191.98.66  | 2891        | <b>*</b> 10 |
| 06-24-2022 04:33:26 AM | C2_DNS_Alert | contoso.com    | 8.8.8.8        | 53                  | 10.191.98.66  | 2891        | <b>*</b> 10 |

### 3.4 Dashboard

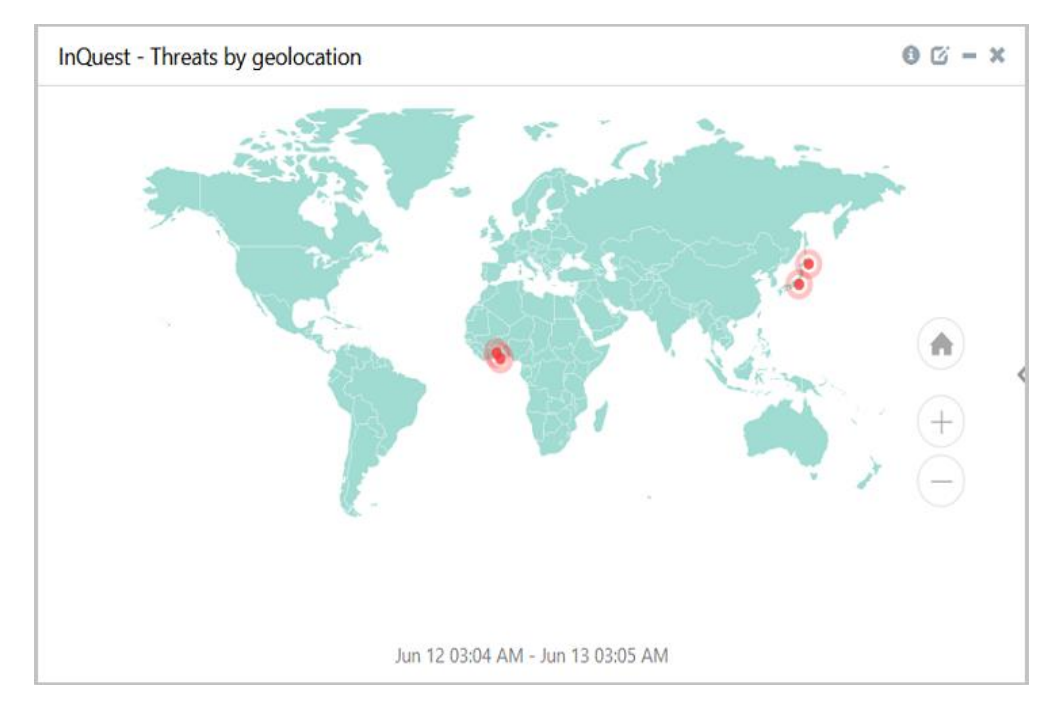

**InQuest - Threats by geolocation:** This dashlet displays the details of the active threat detected by InQuest based on the geolocation.

**InQuest - Risky DNS connections by source:** This dashlet displays the log information for risky DNS connections based on the Shannon entropy risk score.

#### Note

The higher the risk score, the higher the risk associated with a particular DNS connection.

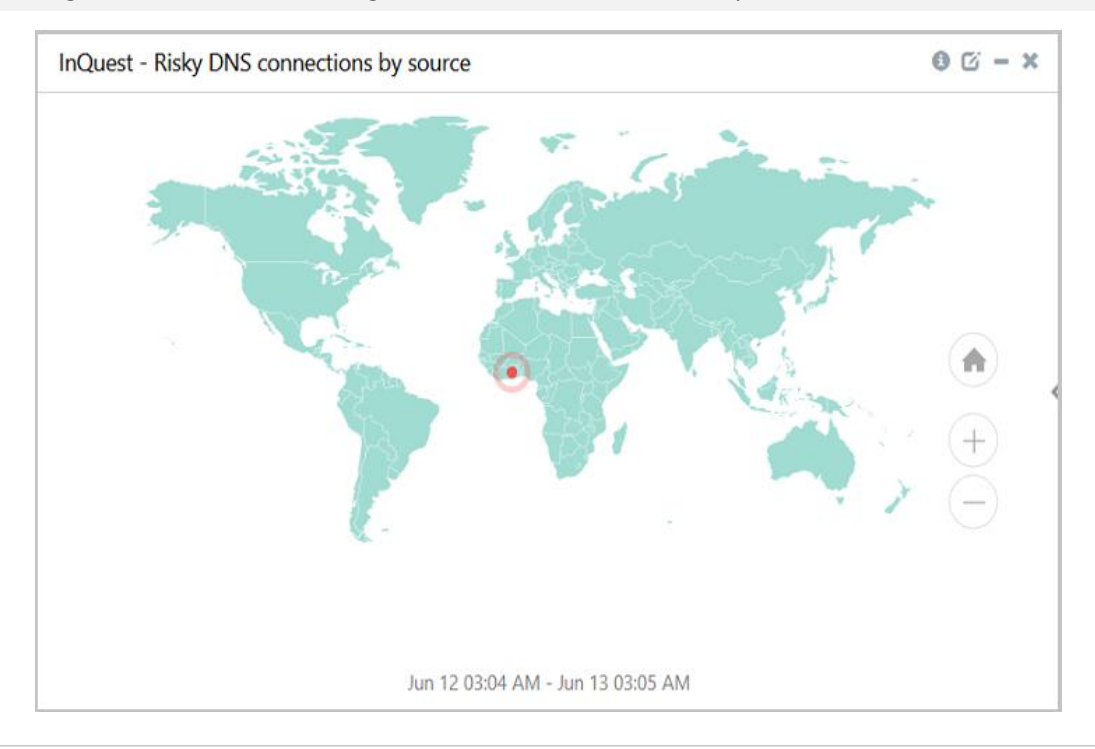

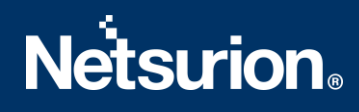

**InQuest - High risk events by priority:** This dashlet displays the high-risk alert details detected by the malware detection engine.

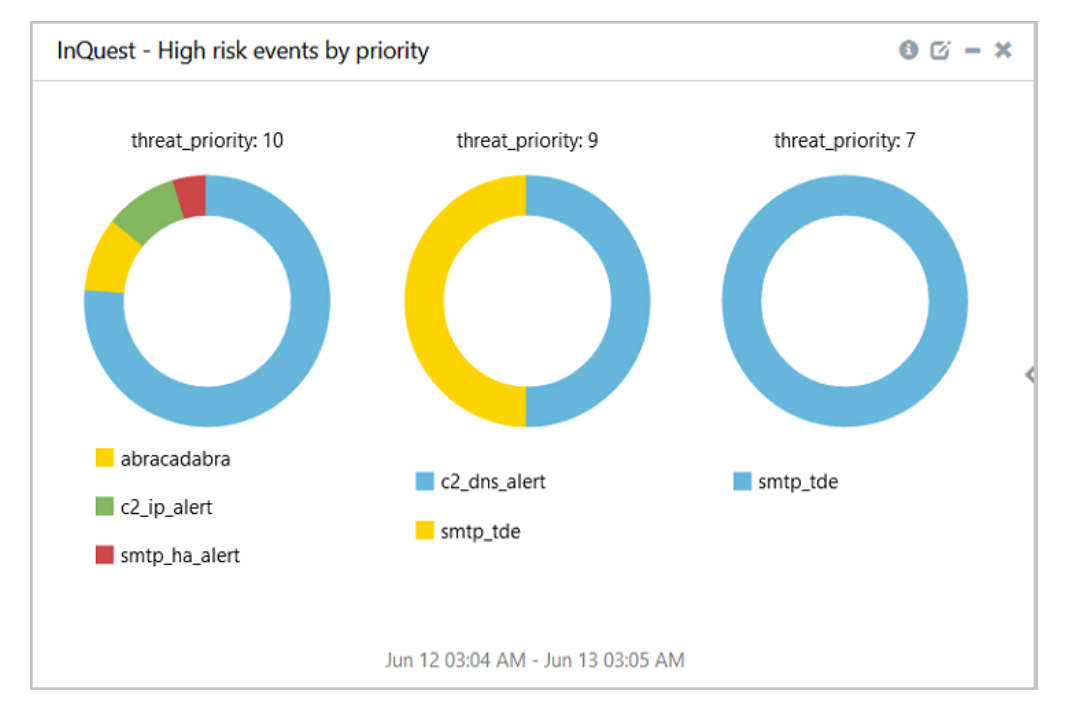

**InQuest - Risk assessment:** This dashlet displays the average risk score of all the alerts associated with InQuest. The **Average** displays the average risk score of all the alerts, and the **Latest** displays the current risk score of the latest alert.

#### Note

A risk score above 8 must be reported.

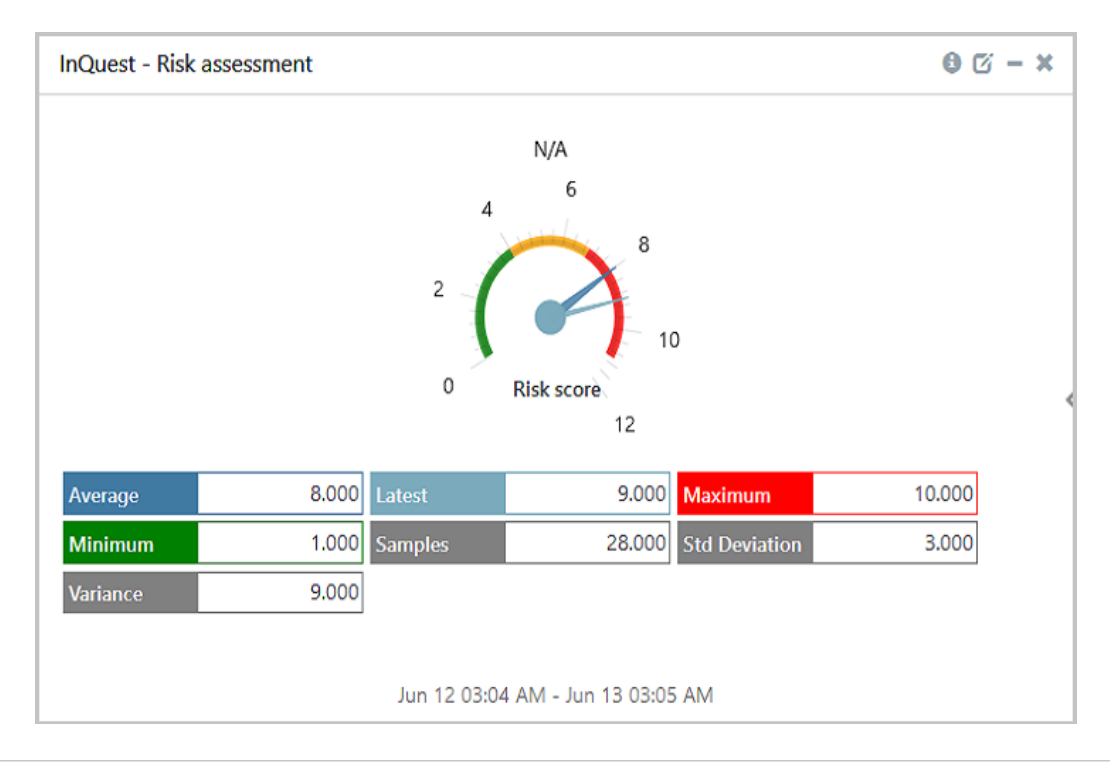

**InQuest - Risky domain and IP connections trend:** This dashlet displays the risk status of the DNS and the IP alert traffic.

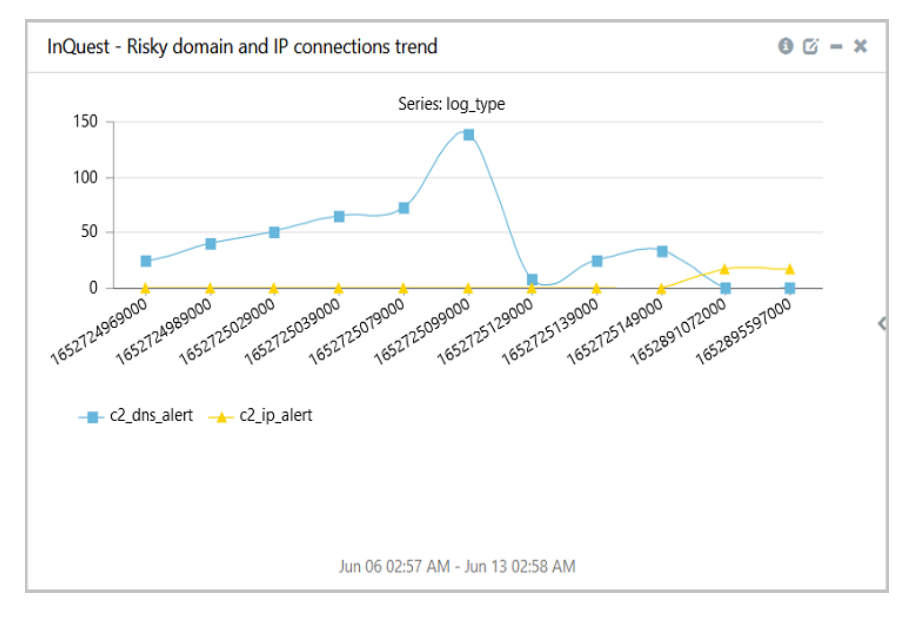

# 4 Importing InQuest Knowledge Packs into EventTracker

Import the InQuest Knowledge Pack items in the following sequence.

- Category
- Alerts
- Reports and templates
- Knowledge Objects
- Dashboards
- 1. Launch EventTracker Control Panel.
- 2. Double click Export-Import Utility and click the Import tab.

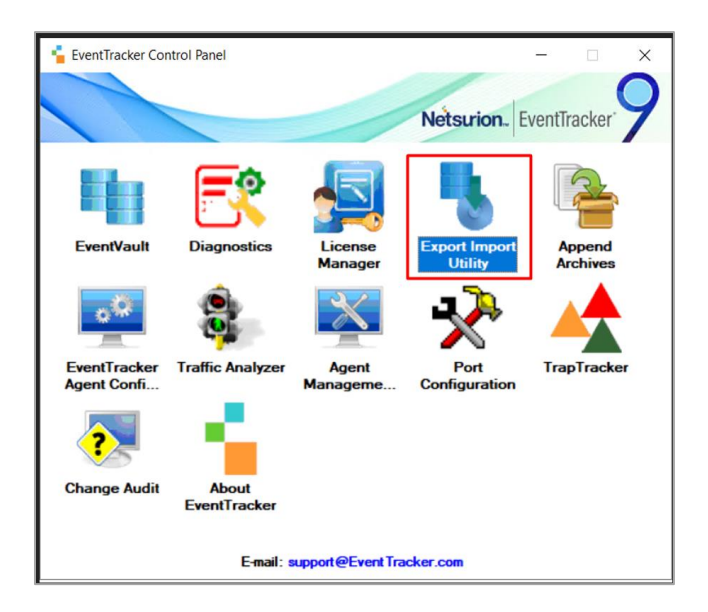

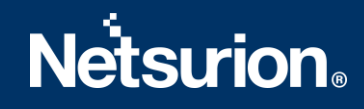

#### 4.1 Category

**1.** In the **Import** tab, click **Category**, and then click the **Browse** button to locate the file.

| 3                                                                                                    | Export Import Utility                                                                  |     | x  |
|----------------------------------------------------------------------------------------------------|----------------------------------------------------------------------------------------|-----|----|
| Export Import   Provide the path and fi  Click the Import button  Options  Category  Filters  Alerts  Systems and Groups  Token Value  Reports  Behavior Correlation | e name of the Categories file. Use the '' button to browse and locate the import file. |     |    |
|                                                                                                    | Import                                                                                 | Clo | se |

- 2. In the Browse window, locate the Categories\_InQuest.iscat file and click Open.
- **3.** To import the categories, click **Import**.
- 4. EventTracker displays a success message on successfully importing the selected file in **Category**.

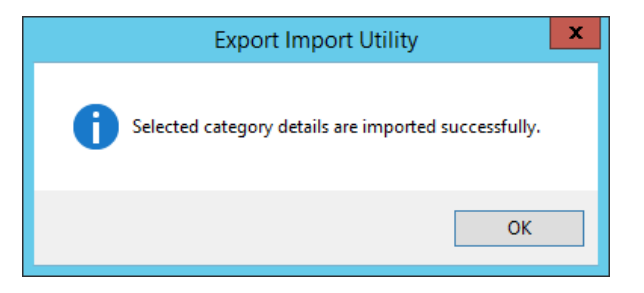

5. Click **OK** or the **Close** button to complete the process.

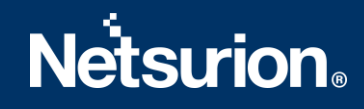

### 4.2 Alerts

**1.** In the **Import** tab, click **Alerts**, and then click the **Browse** button to locate the file.

| ц.<br>Э                                                          | Export Ir                                                                                   | nport Utility                                                                                                  | -                  |                  | х |  |  |  |  |  |  |
|------------------------------------------------------------------|---------------------------------------------------------------------------------------------|----------------------------------------------------------------------------------------------------|--------------------|------------------|---|--|--|--|--|--|--|
| Export Import                                                    |                                                                                             |                                                                                                    |                    |                  |   |  |  |  |  |  |  |
| 1. Provide the path and file name<br>2. Click the Import button. | e of the Alerts file. Use the '' butt                                                       | on to browse and locate the import file.                                                                       |                    |                  |   |  |  |  |  |  |  |
| Options                                                          | Location                                                                                    |                                                                                                    |                    |                  |   |  |  |  |  |  |  |
| Category                                                         | <ul> <li>Import E-mail settings</li> </ul>                                                  |                                                                                                    |                    |                  |   |  |  |  |  |  |  |
| ⊖ Filters                                                        | Set Active<br>Only if notifications set                                                     | This setting is applicable only for imports from Leg<br>Alert files. For v7, the active status will be set bas | acy (v6x)<br>ed on | cy (v6x)<br>d on |   |  |  |  |  |  |  |
| <ul> <li>Alerts</li> </ul>                                       | <ul> <li>By default</li> </ul>                                                              | 1.                                                                                                    |                    |                  |   |  |  |  |  |  |  |
| O Systems and Groups                                             | roups Watchlist Configuration                                                               |                                                                                                    |                    |                  |   |  |  |  |  |  |  |
| O Token Value                                                    | <ul> <li>Import Watchlist configurati</li> <li>This setting is applicable only f</li> </ul> |                                                                                                    |                    |                  |   |  |  |  |  |  |  |
| O Reports                                                        | on the console where the alert                                                              | Valiable                                                                                                    |                    |                  |   |  |  |  |  |  |  |
| O Behavior Correlation                                           |                                                                                             |                                                                                                    |                    |                  |   |  |  |  |  |  |  |
|                                                                  | Source :                                                                                    |                                                                                                    |                    |                  |   |  |  |  |  |  |  |
|                                                                  | *.isalt                                                                                     |                                                                                                    |                    |                  |   |  |  |  |  |  |  |
|                                                                  |                                                                                             |                                                                                                    | _                  |                  |   |  |  |  |  |  |  |
|                                                                  |                                                                                             |                                                                                                    |                    |                  |   |  |  |  |  |  |  |
|                                                                  |                                                                                             | Import                                                                                                    |                    | Clos             | e |  |  |  |  |  |  |

- 2. In the Browse window, locate the Alerts\_InQuest.isalt file, and then click Open.
- **3.** To import the alerts, click **Import**.
- 4. EventTracker displays a success message on successfully importing the selected file in Alerts.

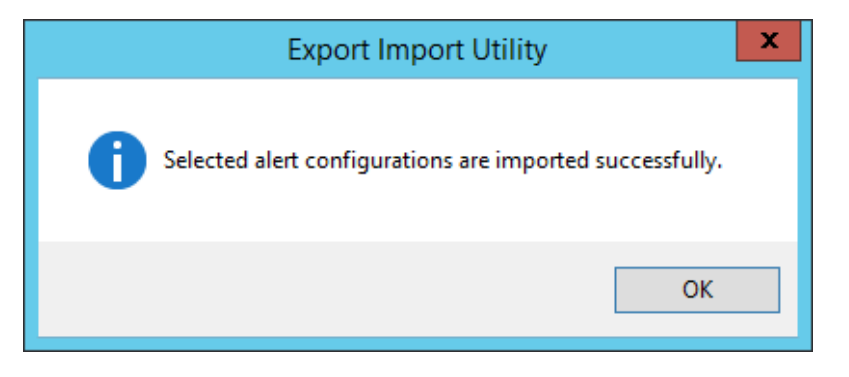

5. Click **OK** or the **Close** button to complete the process.

### 4.3 Token Template

1. In the EventTracker Web interface, hover over the Admin menu and click Parsing Rules.

|                        |                             | 🔎 Admin <del>v</del> |
|------------------------|-----------------------------|----------------------|
| Active Watch Lists     | FAQ Tile Configuration      | Manager              |
| ▲ Alerts               | Group Management            | MITRE ATT&CK Rules   |
| Casebook Configuration | Q IP Lookup Configuration   | 🧭 Parsing Rules      |
| Category               | Knowledge Objects           | Report Settings      |
| Diagnostics            | M Machine Learning Jobs     | Systems              |
| Event Filters          | 🐁 Machine Learning Settings | 📿 Users              |
| Eventvault             | 🄎 Manage API keys           | The Weights          |

- 2. In the **Parsing Rules** interface, click the **Template** tab and then click the **Import Configuration I** button.
- 3. In the Import window, click Browse to search and locate for the Templates\_InQuest.ettd file.
- 4. It takes few seconds to load the templates and once you see the list of templates, select the appropriate templates, and click **Import**.

| Impo   | rt                                 |           |                                                                                                    |  |  |  |  |
|--------|------------------------------------|-----------|----------------------------------------------------------------------------------------------------|--|--|--|--|
| select | ed file is: Templates_InQuest.ettd |           | 🖆 Browse                                                                                                    |  |  |  |  |
|        | Template name                      | Separator | Template description                                                                                                    |  |  |  |  |
|        | InQuest C2                         | N         | CEF:0 InQuest C2 Engine 1.0 100 C2_JP_Alert 10 cn3Label=vlan src=10.83.2<br>16.232 spt=443 dst=10.4.7.101 dpt=62978 cn3=0 msg=c2 hit: 10.83.216.2<br>32 cat=default policy cn1=10 cn1Label=Threat Score end=Nov 16 2020 0<br>4:34:49 UTC                                                                                                    |  |  |  |  |
|        | InQuest MDE                        | N         | CEF:0 InQuest mde 1.0 200 valyria 10 cd1Label=First Seen src=127.0.0.1 fl<br>exString2=ef96ef23c0a71bd1beedd95ca44c61bf0726703b cn2=0 cn3=0<br>ileHash=7b93902926791f6ce56c9bc5efb59a99 filePath=/opt/inquest/sen<br>sors/4d78db4a-2c437/files/20220211/01/6f-eb8d7f0ef4ba spt=0 fileType<br>=application/vnd.ms-excel fsize=123904 cs1Label=AV Engine cn3Label=<br>VLAN dpt=0 cd1=Feb 09 2022 06:44:52 UTC fname=PO 02.xls cn2Label=L<br>nique Submissions msg=valyria sha256=bdd174dcc6dc046eeacf975c335<br>b849f8 cs1=InQuest MDE app=smtp dst=127.0.0.1 cn1=9 cn1Label=Threat<br>t Score externalId=52887 cfp1=6.497 cfp1Label=File Entropy cs5=https://<br>10.0.1.77/session/52 cs5Label=InQuest URL end=Feb 09 2022 06:44:52 UTC |  |  |  |  |
|        | InQuest TDE                        | M         | Jun 24 01:40:37 10.101.102.108 Jun 24 01:40:57 acc-vm-xlmanager syslogg<br>er[2274]: CEF:0 InQuest Threat Discovery Engine 3.91.57 100 Data Loss 5 fl<br>exString1=??: ??? src=192.168.20.18 flexString2=7d07178fef312c7c5 sever<br>ity=5 fileHash=ae9a86222697be5c08e6 filePath=/opt/inquest/sensors/2d<br>be71fb-e0b2-41e80c/files/20220621/09/fbb5501b-8281-4359-a18e-9a8a<br>da0ce4dd spt=48062 dst=10.47.18.202 fsize=4409297 fileType=applicati<br>on/pdf cn3Label=VLAN flexString2Label=SHA1 flexString1Label=Subject<br>dpt=25 fname=doc04692020220621090538.pdf suser=john@contoso.co                                                                                                    |  |  |  |  |

5. EventTracker displays a success message on successfully importing the selected file in **Template**.

#### 4.4 Reports

1. In the EventTracker Control Panel > Export-Import Utility > Import tab, click Reports, and then click New (\*.etcrx).

| 9                                                                                                    | Export Import Utility                                                                                                    |
|----------------------------------------------------------------------------------------------------|----------------------------------------------------------------------------------------------------|
| Export       Import         1. Provide the path and file nam         2. Click the Import button         Note : if report(s) contains temping         Options         Category         Filters         Alerts         Systems and Groups         Token Value <ul> <li>Reports</li> <li>Behavior Correlation</li> </ul> | e of Schedule Report file. Use the '' button to browse and locate the import file.<br>ate, first import template and proceed with exportimport utility.<br>Location<br>C Legacy (*.issch)  New (*.etcnx)<br>Source :<br>* |
|                                                                                                    | Import Close                                                                                                    |

2. In the Reports Import window, click Select file to locate the Reports\_InQuest.etcrx file.

| te : If repo              | Import ort(s) contains template, first import template and p                  | roceed with report import process. |                    |             |                                       |
|---------------------------|-------------------------------------------------------------------------------|------------------------------------|--------------------|-------------|---------------------------------------|
| lect file                 | C:\Users\amishra\Desktop\Reports_InQuest.et                                   | crx                                |                    | Select file |                                       |
| ailable rep               | ports                                                                         |                                    |                    |             |                                       |
| tle                       |                                                                               | Frequency Show all                 | - Q Q              |             |                                       |
| 2                         | Title                                                                         | Sites                              | Groups             | Systems     | Frequency                             |
| EDIT                      | InQuest - C2 engine detections                                                |                                    |                    |             | Undefined                             |
|                           | InQuest - Malware and suspicious files                                        |                                    |                    |             | Undefined                             |
| EDIT                      | InQuest - Potential SMTP threats                                              |                                    |                    |             | Undefined                             |
|                           |                                                                               |                                    |                    |             |                                       |
|                           |                                                                               |                                    |                    |             |                                       |
| Note: Set r<br>Set run ti | run time option is not applicable for Defined Repo<br>time for report(s) from | at interval of minute              | ss Set             |             |                                       |
| Replace                   | to                                                                            | Repl                               | ace Assign systems |             |                                       |
|                           |                                                                               |                                    |                    |             | · · · · · · · · · · · · · · · · · · · |

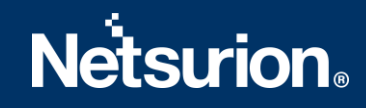

- **3.** Select the check box of all the files and click the **Import I** button to import the selected files.
- 4. EventTracker displays a success message on successful importing of the selected files in **Reports.**

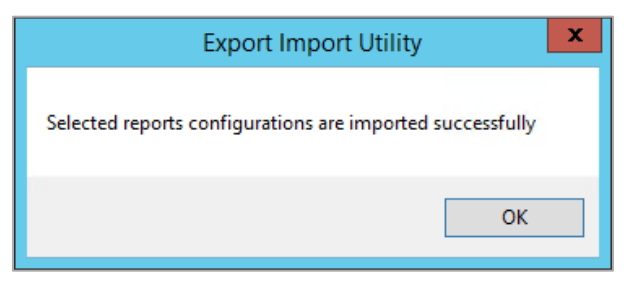

5. Click OK or the Close button to complete the process.

### 4.5 Knowledge Objects (KO)

1. In the EventTracker Manager console, hover over the Admin menu and click Knowledge Objects.

| ≡ | Event <b>Tracker</b> ⊕                                                           |                                             |                                 |                   |                           | Admin-               | Tools <del>-</del> |
|---|----------------------------------------------------------------------------------|---------------------------------------------|---------------------------------|-------------------|---------------------------|----------------------|--------------------|
|   | Home                                                                             |                                             | Active Watch Lists              | Collection Master | Group Management          | Systems              | 🕈 / Dashb          |
| ٩ |                                                                                  | _                                           | Alerts                          | Correlation       | 🔍 IP Lookup Configuration | 🛱 Users              | _                  |
|   | 0                                                                                | 1                                           | Behavior Correlation Rules      | Diagnostics       | 💮 Knowledge Objects       | r Weights            |                    |
|   |                                                                                  |                                             | 🗞 Behavior Correlation Settings | Event Filters     | Manager                   | Windows Agent Config |                    |
|   | Potential Cyber Breaches<br>Unsafe connections or processes, new TCP entry point | Indicators of Co<br>USB activities, New sen | Casebook Configuration          | Seventvault       | 🧭 Parsing Rules           |                      |                    |
|   |                                                                                  |                                             |                                 | FAQ Configuration | Report Settings           |                      |                    |
|   | Attacker                                                                         |                                             | - News                          |                   |                           |                      |                    |

2. In the Knowledge Objects interface, click the Import I button as shown in the below image.

|        | Knowledge Obj  | jects |    |              | 🔶 / Admin / Y | Knowledge Objects |
|--------|----------------|-------|----|--------------|---------------|-------------------|
| Q<br>R | Search objects | Q     | Q, | Activate Now | Object        | s 🕀 耳 🏦 🌣         |
|        |                |       |    |              |               |                   |
|        | Groups         | 🕀 🗭 🗓 |    |              |               | Ĺ                 |
|        | E Cylance      |       |    |              |               |                   |
|        | EventTracker   |       |    |              |               |                   |

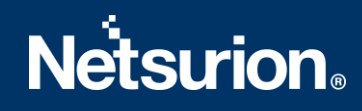

3. In the Import window, click Browse and locate the KO\_InQuest.etko file.

| Import      | ×          |
|-------------|------------|
| Select file | vse Upload |
|             |            |
|             |            |
|             |            |
|             |            |
|             |            |
|             |            |
|             |            |
|             |            |
|             | Close      |

**4.** Select the check box next to the browsed file, and then click the **Import** button.

| Impoi | rt          |                                          | ×               |
|-------|-------------|------------------------------------------|-----------------|
| Sele  | ect file    |                                          | 🖆 Browse Upload |
|       | Object name | Applies to                               | Group name      |
| V     | InQuest     | InQuest Manager version 3.87.x and above | InQuest         |
|       |             |                                          | Import          |

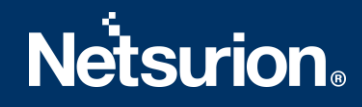

5. EventTracker displays a success message on successfully importing the selected file in Knowledge Objects.

| File imported successfully. |
|-----------------------------|
| ОК                          |

#### 4.6 Dashboard

1. Log in to the EventTracker web interface and go to Dashboard > My Dashboard.

| 88 | Home                 |                                                             |   |
|----|----------------------|-------------------------------------------------------------|---|
| ٩  | My Dashboard         |                                                             |   |
| R  | Threats              | 1                                                           |   |
|    | Incidents            | ntry point USB activities, New services or software install |   |
|    | Behavior Correlation |                                                             |   |
|    | Change Audit         |                                                             | - |
|    | Compliance           |                                                             |   |

2. In the My Dashboard interface, click the Import I button to import the InQuest files.

| Event <b>Tracker</b> ⊕ | Ç | Admin <del>-</del> | Tools <del>-</del> | 💽 ETAdmin 🝷      |
|------------------------|---|--------------------|--------------------|------------------|
| My Dashboard           |   | A                  | / Dashboar         | d / My Dashboard |
|                        |   | +                  | 🧭 🎱 🌣              | 1 3 0            |

3. In the **Import** window, click **Browse** to locate the **Dashboards\_InQuest.etwd** dashboard file, and then click **Upload**.

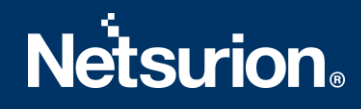

4. Select the **Select All** checkbox for all the dashlet files and click **Import** to import the InQuest dashlet files.

| Import                                                                                                    |
|----------------------------------------------------------------------------------------------------|
| Note: If dashlet configured using persisted report, first import the report and proceed with importing dashlet. |
| 🗁 Browse Upload                                                                                                 |
| Available widgets           Select All                                                                          |
| ✓ InQuest - Threats by geol ✓ InQuest - Risky DNS conne                                                         |
| ✓ InQuest - High risk event ✓ InQuest - Risky domain an                                                         |
| ✓ InQuest - Risk assessment                                                                                     |
|                                                                                                    |
|                                                                                                    |
|                                                                                                    |
|                                                                                                    |
| Import                                                                                                    |

5. The EventTracker displays a success message on successful import of the dashlet files.

| Selected | I dashlets imported successfully. |
|----------|-----------------------------------|
|          | ОК                                |

6. Then, in the My Dashboard interface, click the Add  $\oplus$  button to add the dashboard.

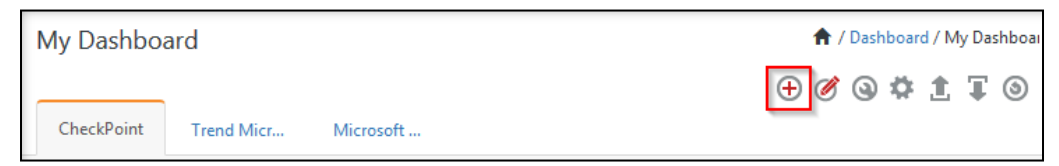

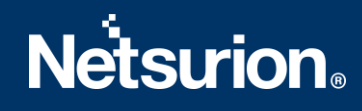

7. In the Edit Dashboard interface, specify the Title and Description and click Save.

| Edit I | Dashboard                                                      |
|--------|----------------------------------------------------------------|
| Title  |                                                                |
| InQ    | luest                                                          |
| Descr  | ription                                                        |
| This   | s dashboard has all the dashlets relevant to InQuest products. |
|        | Save Delete Cancel                                             |

- 8. From the newly created dashboard interface (for example, InQuest), click the Configuration Solution to add the InQuest dashlets.
- 9. Search and select the newly imported dashlets and click Add.

| Customize dashlets                  |                             |                                  | ×                                 |
|-------------------------------------|-----------------------------|----------------------------------|-----------------------------------|
| Inquest                             |                             |                                  | Q                                 |
| ✓ InQuest - High risk events by pri | ☑ InQuest - Risk assessment | ✓ InQuest - Risky DNS connection | ✓ InQuest - Risky domain and IP c |
| ✓ InQuest - Threats by geolocation  |                             |                                  |                                   |
|                                     |                             |                                  |                                   |
|                                     |                             |                                  |                                   |
|                                     |                             |                                  |                                   |
|                                     |                             |                                  | Add Delete Close                  |

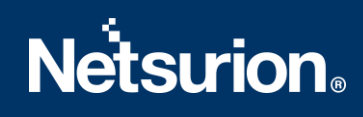

# 5 Verifying InQuest Knowledge Packs in EventTracker

## 5.1 Category

1. In the EventTracker web interface, hover over the Admin menu and click Category.

| ≡ | Event <b>Tracker</b> ⊕                                                           |                                             |                                 |                   |                           | 🔶 🗚 Admin-           | Tools <del>-</del> |
|---|----------------------------------------------------------------------------------|---------------------------------------------|---------------------------------|-------------------|---------------------------|----------------------|--------------------|
|   | Home                                                                             |                                             | Active Watch Lists              | Collection Master | Group Management          | Systems              | 🕈 / Dashb          |
| q |                                                                                  | _                                           | Alerts                          | C Correlation     | 🔍 IP Lookup Configuration | QQ Users             |                    |
|   | 0                                                                                | 1                                           | Behavior Correlation Rules      | Diagnostics       | · Knowledge Objects       | T Weights            |                    |
|   |                                                                                  |                                             | 🗞 Behavior Correlation Settings | ⊽ Event Filters   | Manager                   | Windows Agent Config |                    |
|   | Potential Cyber Breaches<br>Unsafe connections or processes, new TCP entry point | Indicators of Co<br>USB activities, New sen | Casebook Configuration          | C Eventvault      | 🧭 Parsing Rules           |                      |                    |
|   |                                                                                  |                                             | oe Category                     | FAQ Configuration | Report Settings           |                      |                    |
|   | Attacker                                                                         |                                             |                                 | - News            |                           |                      |                    |

2. In the **Category** interface, under the **Category Tree** tab, click the **InQuest** group folder to expand and see the imported categories.

| Category Tree        | Search            |
|----------------------|-------------------|
| InQuest              | ne                |
| 🔤 InQuest - Malware  | edetection engine |
| 🛄 InQuest - Threat d | etection engine   |

### 5.2 Alerts

1. In the EventTracker web interface, hover over the Admin menu and click Alerts.

|   | Event <b>Tracker</b> ⊕                                                           |                                             |                                 |                   |                           | 🔎 🗚 Admin-           | Tools +   |
|---|----------------------------------------------------------------------------------|---------------------------------------------|---------------------------------|-------------------|---------------------------|----------------------|-----------|
|   | Home                                                                             |                                             | E Active Watch Lists            | Collection Master | Group Management          | Systems              | 🕈 / Dasht |
| • |                                                                                  |                                             | Alerts                          | Correlation       | Q IP Lookup Configuration | QQ Users             |           |
|   | 0                                                                                | 2                                           | Behavior Correlation Rules      | A Diagnostics     | · Knowledge Objects       | ∯ Weights            |           |
| ~ |                                                                                  |                                             | 🗞 Behavior Correlation Settings | 🗟 Event Filters   | Manager                   | Windows Agent Config |           |
|   | Potential Cyber Breaches<br>Unsafe connections or processes, new TCP entry point | Indicators of Co<br>USB activities, New sen | Casebook Configuration          | Eventvault        | 🧭 Parsing Rules           |                      |           |
|   |                                                                                  |                                             | ● Category                      | FAQ Configuration | Report Settings           |                      |           |
|   | Attacker                                                                         |                                             |                                 | - News            |                           |                      | 1         |

2. In the Alerts interface, type InQuest in the search field, and click the Search Search button.

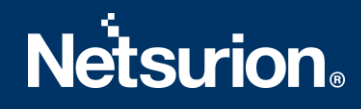

3. The Alerts interface will display all the imported InQuest alerts.

| ⊕ <u>∭</u>        | Activate Now            | Click 'Activate Now' after making all changes |        |        |
|-------------------|-------------------------|-----------------------------------------------|--------|--------|
|                   |                         | Alert Name 🔨                                  | Threat | Active |
| 🗌 ဇို့နို InQuest | : Suspicious file detec | ted                                           | •      |        |
|                   |                         |                                               |        |        |

- **4.** To activate the imported alert, click to toggle the **Active** switch, which is available next to the respective alert name.
- 5. EventTracker displays success message on successfully configuring the alert.

| Succes                                                                                                    | sfully saved configuration.          |
|----------------------------------------------------------------------------------------------------|--------------------------------------|
| Prevent this part of the part of the pa | age from creating additional dialogs |
|                                                                                                    |                                      |
|                                                                                                    |                                      |
|                                                                                                    | ОК                                   |
|                                                                                                    |                                      |

6. Click OK and click Activate now to activate the alerts after making the required changes.

#### Note

You can modify the required alert separately, and select the respective alert name check box, and then click **Activate Now** to save the alert modifications.

#### Note

In **Alert configuration** interface, select the appropriate **System** name for better performance.

#### 5.3 Token Template

1. In the EventTracker web interface, hover over the Admin menu and click Parsing Rules.

|                        |                             | 🔎 🛛 Admin 🚽        |
|------------------------|-----------------------------|--------------------|
| Active Watch Lists     | FAQ Tile Configuration      | Manager            |
| Alerts                 | Group Management            | MITRE ATT&CK Rules |
| Casebook Configuration | Q IP Lookup Configuration   | 🕖 Parsing Rules    |
| Category               | Knowledge Objects           | Report Settings    |
| 1 Diagnostics          | M Machine Learning Jobs     | Systems            |
| Event Filters          | 👆 Machine Learning Settings | QQ Users           |
| Eventvault             | 🏓 Manage API keys           | Heights            |

2. Go to the **Template** tab and click the **InQuest** group folder to view the imported Token template.

#### 5.4 Reports

1. In the EventTracker web interface, click the **Reports** menu, and then click **Report Configuration**.

|   | Event <b>Tracker</b> ⊕ |            |                                                                              |   |
|---|------------------------|------------|------------------------------------------------------------------------------|---|
|   | Home                   |            |                                                                              |   |
| ٩ |                        | _          | 1                                                                            |   |
| k | Report Configuration   |            | 1                                                                            |   |
|   | Report Dashboard       | ntry point | Indicators of Compromise<br>USB activities, New services or software install |   |
|   | Explorer<br>AttacKer   |            |                                                                              | _ |

2. In the **Report Configuration** interface, click **Defined**.

| Report Configuration            |  |
|---------------------------------|--|
| ○ Scheduled ○ Queued 		 Defined |  |

- 3. In the search field, type **InQuest** and click **Search** to search for the InQuest files.
- 4. EventTracker displays the reports for InQuest.

| Repo | orts configura | ation: InQuest                         |
|------|----------------|----------------------------------------|
| Ð    | Ü ∂,           |                                        |
|      |                | Title                                  |
|      | 2              | InQuest - Potential SMTP threats       |
|      | £\$3           | InQuest - Malware and suspicious files |

# 5.5 Knowledge Objects (KO)

1. In the EventTracker web interface, hover over the Admin menu and click Knowledge Objects.

| ≡ | Event <b>Tracker</b> ⊕                                                           |                                             |                                 |                          |                           | 🐥 🛛 Admin-           | Tools <del>-</del> |
|---|----------------------------------------------------------------------------------|---------------------------------------------|---------------------------------|--------------------------|---------------------------|----------------------|--------------------|
|   | Home                                                                             |                                             | Active Watch Lists              | Collection Master        | Group Management          | Systems              | 🕈 / Dashb          |
| ٩ |                                                                                  |                                             | Alerts                          | C Correlation            | 🔍 IP Lookup Configuration | 였 Users              | _                  |
|   | 0                                                                                | 1                                           | Behavior Correlation Rules      | A Diagnostics            | ·@- Knowledge Objects     | r Weights            |                    |
|   |                                                                                  |                                             | 🗞 Behavior Correlation Settings | 🐨 Event Filters          | Manager                   | Windows Agent Config |                    |
|   | Potential Cyber Breaches<br>Unsafe connections or processes, new TCP entry point | Indicators of Cc<br>USB activities, New sen | Casebook Configuration          | Seventvault              | Parsing Rules             |                      |                    |
|   |                                                                                  | _                                           | o-[o Category                   | FAQ Configuration        | Report Settings           |                      |                    |
|   | Attacker                                                                         |                                             |                                 | <ul> <li>News</li> </ul> |                           |                      |                    |

2. In the Knowledge Object interface, under Groups tree, expand the InQuest group to view the imported Knowledge objects.

| InQuest |   |   |
|---------|---|---|
| InQuest | Ø | Ē |

3. Click Activate Now to apply the imported Knowledge Objects.

#### 5.6 Dashboard

1. In the EventTracker web interface, go to Home > My Dashboard.

|       | Home         |
|-------|--------------|
| Dashb | My Dashboard |
| Å     | Threats      |
|       | Incidents    |

2. The My Dashboard interface displays all the dashlets related to InQuest.

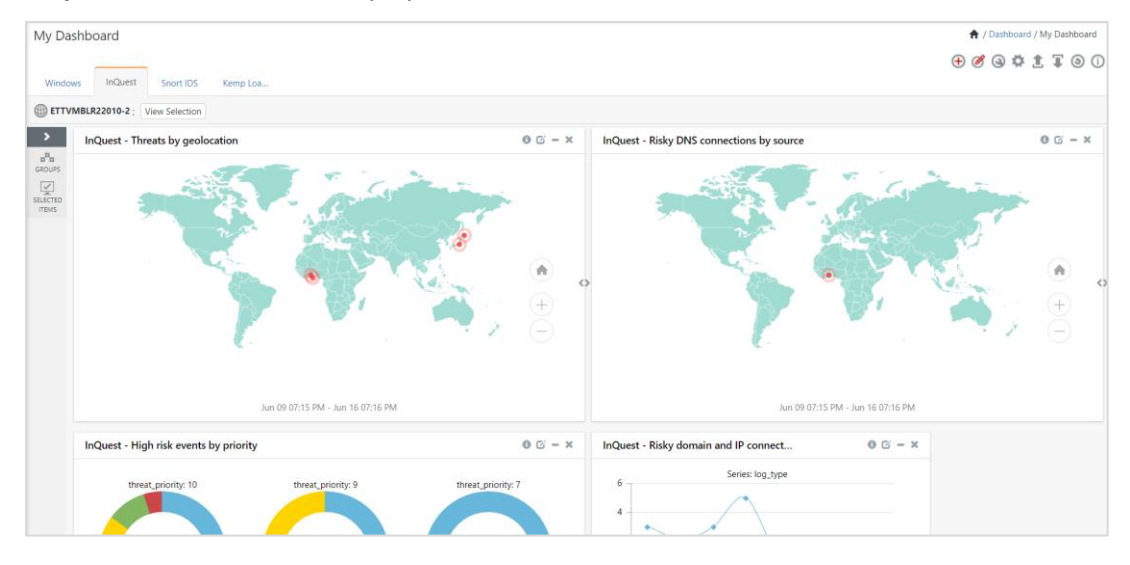

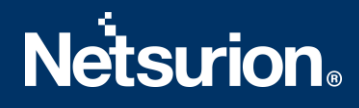

#### **About Netsurion**

Flexibility and security within the IT environment are two of the most important factors driving business today. Netsurion's managed cybersecurity platforms enable companies to deliver on both. Netsurion <u>Managed</u> <u>Threat Protection</u> combines our ISO-certified security operations center (SOC) with our own award-winning cybersecurity platform to better predict, prevent, detect, and respond to threats against your business. Netsurion <u>Secure Edge Networking</u> delivers our purpose-built edge networking platform with flexible managed services to multi-location businesses that need optimized network security, agility, resilience, and compliance for all branch locations. Whether you need technology with a guiding hand or a complete outsourcing solution, Netsurion has the model to help drive your business forward. To learn more visit <u>netsurion.com</u> or follow us on <u>Twitter</u> or <u>LinkedIn</u>.

#### **Contact Us** Corporate Headquarters

Netsurion Trade Centre South 100 W. Cypress Creek Rd Suite 530 Fort Lauderdale, FL 33309

#### **Contact Numbers**

EventTracker Enterprise SOC: 877-333-1433 (Option 2) EventTracker Enterprise for MSPs SOC: 877-333-1433 (Option 3) EventTracker Essentials SOC: 877-333-1433 (Option 4) EventTracker Software Support: 877-333-1433 (Option 5) https://www.netsurion.com/eventtracker-support